## Advice on choosing the right screen resolution for you

- By taking a few minutes to pick the right screen resolution, you can increase the legibility of the HSEnet and other documents on your screen and also reduce the strain on your eyes.
- Regardless of the size of your monitor, you can change the amount of information displayed on your screen by changing the screen resolution.
- The screen resolution affects the number of pixels on your screen. By increasing the number of pixels, the more information is displayed but items appear smaller (example 1). While lowering the number of pixels makes items appear larger but less information can be displayed (example 2).

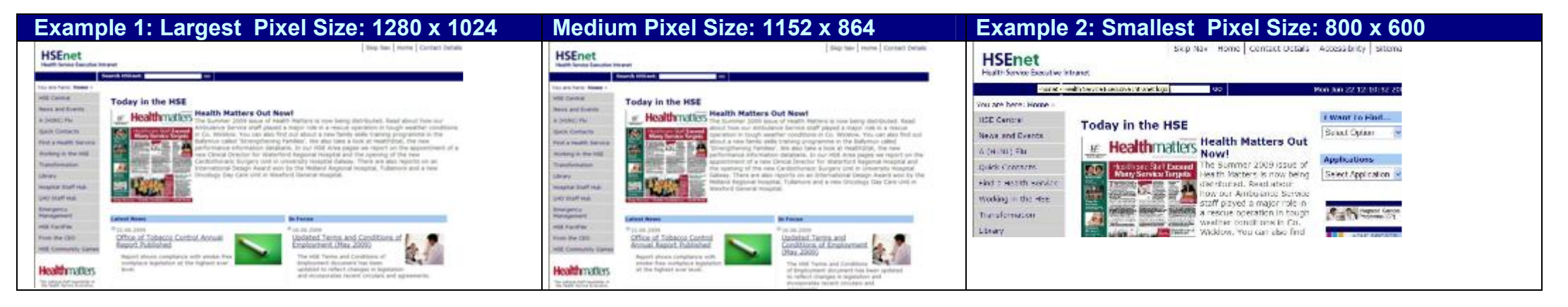

It's quick and easy to pick the right screen resolution by simply following these 5 easy steps:

| Step 1                                                                                                    | Step 2                                                                                                    | Step 3                                                                                                    | Step 4                                                                                                    | Step 5                                                                                                    |
|----------------------------------------------------------------------------------------------------|----------------------------------------------------------------------------------------------------|----------------------------------------------------------------------------------------------------|----------------------------------------------------------------------------------------------------|----------------------------------------------------------------------------------------------------|
| On the 'start' menu: <ul> <li>select 'Control Panel'</li> </ul>                                                                                                    | In control panel:<br>• Select 'Display'<br>Be sure you are in Classic View (i.e. all Control<br>Panel icons are showing).<br>If not, under Control Panel in the left pane,<br>select Switch to Classic View.                                                                                                    | In the Display Properties dialog<br>box:<br>• select 'settings' tab                                                                                                    | <ul> <li>On the settings tab, under screen resolution:</li> <li>Select a screen resolution value by moving the slider arrow between less &amp; more.</li> </ul> | To test the new size, select the <b>Apply</b> button.<br>To save your chosen screen resolution, select the <b>OK</b> button. |
| Email       Wry Bocuments         We reset: Office Outlook       Wry Recent Documents         Internet       Wry Pictures         We resort Office Outlook       Wry Pictures         Image: PowerPoint 2003       Wry Network Places         Image: PowerPoint 2003       Protection of the Event 2003         Image: Adobe Reader 7.0       Set Program Access and Observation of the Event 2003         Image: Adobe Protoshop CS3       Writes and Faxes         Image: Adobe Protoshop CS3       Writes and Faxes         Image: Adobe Protoshop CS3       Help and Support         Image: Adobe Protoshop CS3       Search         Image: Adobe Protoshop CS3       Image: Power Power Powe | Control Panel         File       Edit View Pavorites Tools Help         Back       Search         Control Panel       Search         Control Panel       Add Hadware         Control Panel       Add Hadware         Switch to Category View       Addware         Switch to Category View       Addware         Windows Update       Date and The         Windows Update       Date and The         Windows Update       Sound NAX AudoESP         Windows Update       Sound NAX AudoESP         Windows Update       Sound Sapport         Mail       System         Mela       Multimeter Phone and Modem Options         Phone and Modem Options       Windows Flewall | Display Properties       ? *         Themes       Desktop         Screen Saver       Appearance         Drag the monitor icons to match the physical arrangement of your monitors.         Image:       Image:         Display:       Image:         Display:       Image:         Display:       Image:         Use play:       Color quality         Use this device as the primary monitor.       Color quality         Use this device as the primary monitor.       Image:         Image:       Image:         Image:       Image: | Display Properties                                                                                                    | Display Properties                                                                                                    |